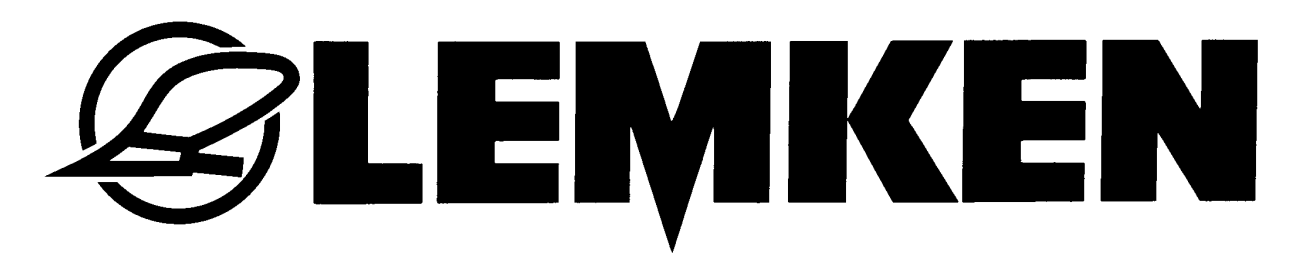

# Betriebsanleitung

# Drillmaschinensteuerung Easytronic 2.3 für Saphir 7

- DE -

Art.Nr.175\_4640 /01.10

## LEMKEN GmbH & Co. KG

Weseler Straße 5, D-46519 Alpen / Postfach 11 60, D-46515 Alpen Telefon (0 28 02) 81-0, Telefax (0 28 02) 81-220 E-Mail: lemken@lemken.com, Internet: http://www.lemken.com

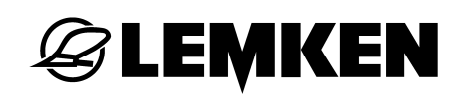

#### Verehrter Kunde!

Wir möchten uns für das Vertrauen bedanken, das Sie uns mit dem Kauf dieses Gerätes entgegengebracht haben. Die Vorteile des Gerätes kommen nur dann zum Tragen, wenn das Gerät sachgemäß bedient und genutzt wird. Bei der Übergabe dieses Gerätes wurden Sie bereits von Ihrem Händler hinsichtlich Bedienung, Einstellung und Wartung eingewiesen. Diese kurze Einweisung erfordert jedoch noch zusätzlich das eingehende Studium der Betriebsanleitung.

Diese Betriebsanleitung hilft Ihnen das Gerät der LEMKEN GmbH & Co. KG näher kennen zu lernen und seine bestimmungsgemäßen Einsatzmöglichkeiten zu nutzen.

Die Betriebsanleitung enthält wichtige Hinweise, wie das Gerät sicher, sachgerecht und wirtschaftlich betrieben wird. Ihre Beachtung hilft, Gefahren zu vermeiden, Störungen und Ausfallzeiten zu vermindern und die Zuverlässigkeit sowie die Lebensdauer zu erhöhen. Lesen Sie vor der Inbetriebnahme die Betriebsanleitung sorgfältig und aufmerksam durch!

Sorgen Sie dafür, dass die Betriebsanleitung ständig am Einsatzort des Gerätes verfügbar ist.

Die Betriebsanleitung muss von jeder Person gelesen und beachtet werden, die mit folgenden Arbeiten beauftragt ist:

- An- und Abbau,
- Einstellungen,
- Betrieb,
- Wartung und Instandsetzung,
- Störungsbehebung und
- endgültige Außerbetriebnahme und Entsorgung.

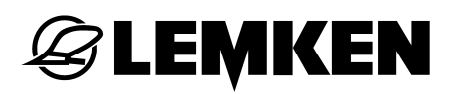

#### Ersatzteilbestellung

Diesem Gerät wird eine Gerätekarte mitgegeben, in der alle Baugruppen aufgeführt sind, die für das Produkt relevant sind. Die für Ihr Gerät gültige Ersatzteilliste enthält neben den für Sie relevanten Baugruppen auch die, die nicht für Ihr Gerät gedacht sind. Bitte achten Sie darauf, dass Sie nur Ersatzteile bestellen, die zu den Baugruppen gehören, die sich auf Ihrer Gerätekarte bzw. auf dem beigefügten EDV-Ausdruck befinden. Geben Sie bitte bei der Ersatzteilbestellung auch die Typenbezeichnung und die Fabrikationsnummer des Gerätes an. Sie finden diese Angaben auf dem Typenschild. Tragen Sie diese Daten in die nachfolgenden Felder ein, damit Sie sie immer zur Hand haben.

| Typenbezeichnung:   |  |
|---------------------|--|
| Fabrikationsnummer: |  |

Bitte denken Sie daran, dass Sie nur Original-LEMKEN-Ersatzteile einsetzen. Nachbauteile beeinflussen die Funktion des Gerätes negativ, weisen geringere Standzeiten sowie Risiken und Gefahren auf, die nicht von der LEMKEN GmbH & Co. KG abgeschätzt werden können. Außerdem erhöhen Sie den Wartungsaufwand.

#### Service und Ersatzteile

Informationen zu Service und Ersatzteilen bietet Ihnen Ihr Händler vor Ort oder unsere Internetseiten unter www.lemken.com.

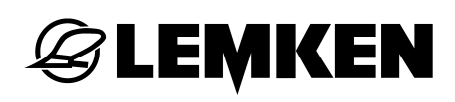

## INHALT

| Inł    | halt.             |                                                  | 3      |
|--------|-------------------|--------------------------------------------------|--------|
| 1      | Str               | romversorgung                                    | 6      |
| 1      | .1                | Steckdose                                        | 6      |
| 1      | .2                | Betriebsspannung und Stromabsicherung            | 6      |
| 2      | Ва                | sisinformationen                                 | 7      |
| 2      | 2.1               | Bedienterminal                                   | 7      |
| 2      | 2.2               | Ein- und Ausschalten der Drillmaschinensteuerung | 8      |
|        | 2.2.              | 1 Einschalten                                    | 8      |
|        | 2.2.2             | 2 Ausschalten                                    | 8      |
| 2      | .3                | Menüführung                                      | 8      |
| 2      | 2.4               | Betriebsmenü                                     | 8      |
| 2      | 2.5               | Auswählen von Werten und Einstellungen           | 9      |
| 2      | 2.6               | Abspeichern von Werten und Einstellungen         | 9      |
| 2      | 2.7               | Sprache                                          | 0      |
| 2      | 8                 | Tastenbelegung 1                                 | 0      |
| -      | 2.8               | 1 Menütasten                                     | 0      |
|        | 2.8.2             | 2 Funktionstasten                                | 1      |
| 2      | 2.9               | Weg in cm pro Impuls1                            | 2      |
| 3      | Ме                | enüübersicht und Displayanzeigen1                | 3      |
| 3      | 5.1               | Menüplanübersicht 1 und Displayanzeigen1         | 3      |
| 3      | .2                | Abdrehmenü 1                                     | 5      |
| 3      | 3                 | Abdrehmenü 2                                     | 6      |
| о<br>2 |                   |                                                  | 7      |
| Л      | .4<br>Eir         | nnomenu                                          | ,<br>0 |
| 4      |                   |                                                  | 3      |
| 4      | .1                |                                                  | 9      |
|        | 4.1. <sup>°</sup> | 1       Alarme und Hektarzanlung                 | 9      |
|        | - <b>T</b> . 1.4  |                                                  |        |

# **EXEMPLE**

| 4 | 4.2                                 | Fahrgassenmenü                                        | 22 |
|---|-------------------------------------|-------------------------------------------------------|----|
|   | 4.2.1                               | 1 Eingabe der Pflegebreite                            | 22 |
|   | 4.2.2 Eingabe der Fahrgassenmethode |                                                       |    |
| 5 | 100                                 | ) Meter Kalibrierung                                  | 25 |
| 6 | Ab                                  | drehmenü                                              | 26 |
| ( | 6.1                                 | Allgemeines                                           | 26 |
|   | 6.2                                 | Abdrehprobe gemäß Abdrehmenü 1                        | 26 |
|   | 6.2.1                               | Eingabe des Tausendkorngewichtes                      | 27 |
|   | 6.2.2                               | 2 Eingabe der Aussaatmenge in Körner / m <sup>2</sup> | 27 |
|   | 6.2.3                               | 3 Eingabe der Keimfähigkeit                           | 28 |
|   | 6.2.4                               | 4 Eingabe der Fläche der Abdrehprobe                  | 29 |
|   | 6.2.5                               | 5 Eingabe der Getriebestellung vor der Abdrehprobe    | 29 |
|   | 6.2.6                               | 6 Abdrehprobe starten                                 | 30 |
|   | 6.2.7                               | 7 Abdrehprobe durchführen                             | 30 |
|   | 6.2.8                               | 3 Wiegen und Eingabe der Abdrehprobe                  | 31 |
|   | 6.2.9                               | 9 Anpassen der Getriebeeinstellung                    | 31 |
|   | 6.3                                 | Abdrehprobe gemäß Abdrehmenü 2                        | 33 |
|   | 6.3.1                               | 1 Eingabe des Tausendkorngewichtes                    | 33 |
|   | 6.3.2                               | 2 Eingabe der Aussaatmenge in Körner / m <sup>2</sup> | 33 |
|   | 6.3.3                               | 3 Eingabe der Keimfähigkeit                           | 34 |
|   | 6.3.4                               | Eingabe der Getriebestellung vor der Abdrehprobe      | 35 |
|   | 6.3.5                               | 5 Abdrehprobe starten                                 | 35 |
|   | 6.3.6                               | 6 Abdrehprobe durchführen                             | 35 |
|   | 6.3.7                               | 7 Wiegen und Eingabe der Abdrehprobe                  | 36 |
|   | 6.3.8                               | Anpassen der Getriebeeinstellung                      | 36 |
| 7 | Be                                  | trieb                                                 | 38 |
| - | 7.1                                 | Fahrgassenweiterschaltung abschalten                  | 38 |
| - | 7.2                                 | Fahrgassenweiterschaltung einschalten                 | 38 |
| - | 7.3                                 | Aktuelle Fahrspur weiter- oder zurückschalten         | 38 |
| 8 | He                                  | ktarmenü                                              | 39 |
| 9 | Inf                                 | omenü                                                 | 40 |
| ļ | 9.3                                 | Fehlermeldungen und Zustandsanzeigen                  | 41 |

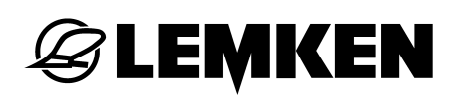

|     | 9.3.1                                     | Fehlermeldungen       | 41 |
|-----|-------------------------------------------|-----------------------|----|
|     | 9.3.2                                     | Sicherungen           | 42 |
|     | 9.3.3                                     | Spannung              | 42 |
|     | 9.3.4                                     | Motoren und Ventile   | 42 |
|     | 9.3.5                                     | Sensoren              | 43 |
| 10  | Ausg                                      | ebrachte Saatgutmenge | 44 |
| 11  | Arbei                                     | tsscheinwerfer        | 45 |
| 12  | Stopt                                     | aste                  | 46 |
| 13  | 3 Fahrgassenschaltung47                   |                       |    |
| 14  | 4 Abstimmen der Drillmaschinensteuerung48 |                       |    |
| 15  | 5 Sammelbox                               |                       |    |
| 16  | Störungsbeseitigung                       |                       |    |
| 17  | ' Service und Ersatzteile54               |                       |    |
| Sti | tichwortverzeichnis55                     |                       |    |

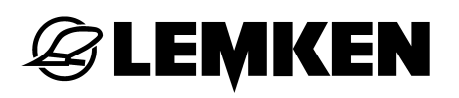

#### 1 STROMVERSORGUNG

#### 1.1 Steckdose

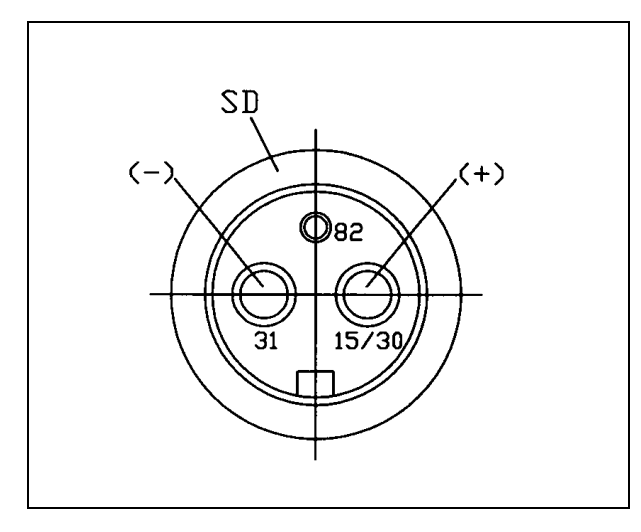

Für die Stromversorgung muss am Traktor eine 3-polige Steckdose gemäß DIN 9680 vorhanden sein.

#### 1.2 Betriebsspannung und Stromabsicherung

Für die elektronische Drillmaschinensteuerung LEMKEN Easytronic ist eine Betriebsspannung von 12 Volt vorgesehen – Toleranzbereich zwischen 10 und 15 Volt. Über- und Unterspannungen führen zu Betriebsstörungen und können unter Umständen die elektronischen Betriebsmittel zerstören. Des Weiteren ist auf eine Stromabsicherung der Spannungsversorgung von mindestens 25 A zu achten.

Die elektronische Drillmaschinensteuerung LEMKEN Easytronic weist ein Bedienterminal und einen Jobrechner auf. Das Bedienterminal wird in der Traktorkabine untergebracht, der Jobrechner befindet sich in einer grauen Sammelbox am Gerät.

## **2 BASISINFORMATIONEN**

Die Bedienung der elektronischen Drillmaschinensteuerung ist sehr einfach und bedienerfreundlich. Das Auswählen, Eingeben und Speichern von Werten und Einstellungen erfolgt immer nach dem gleichen Prinzip und wird in diesem Abschnitt näher beschrieben.

Im nachfolgenden Teil der Betriebsanleitung wird die Kenntnis dieser Basisinformation vorausgesetzt; sie werden daher nicht immer wiederholt.

#### 2.1 Bedienterminal

Über das Bedienterminal (1) wird die elektronische Drillmaschinensteuerung bedient. Es wird über ein 8-adriges Kabel mit der Sammelbox der Drillmaschine verbunden und besteht unter anderem aus einem Display (3), Menütasten (6), Funktionstasten (9) und einen Drehgeber (5).

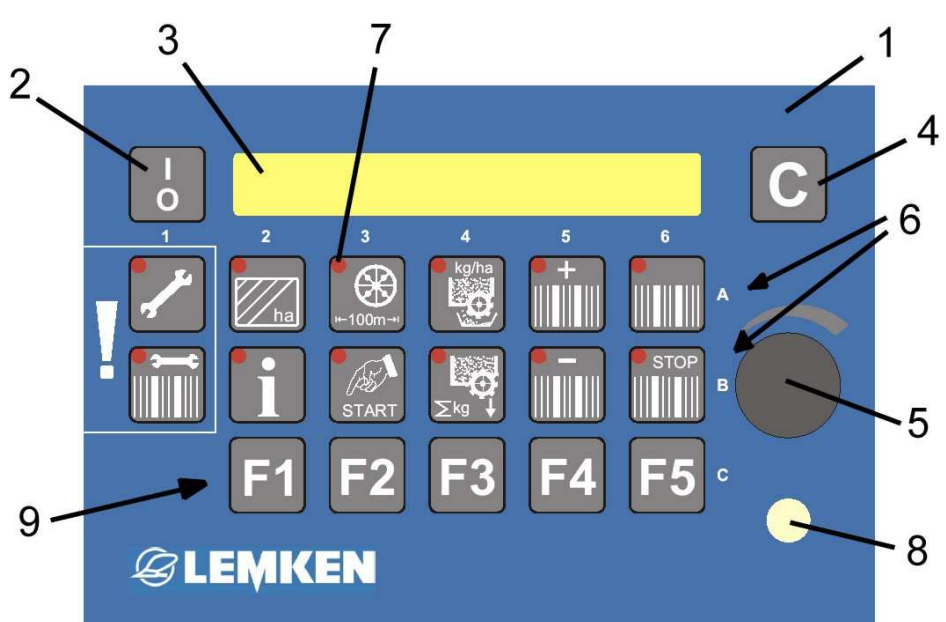

- 1 Bedienterminal
- 2 Ein-/Ausschalter
- 3 Display
- 4 Löschtaste
- 5 Drehgeber für die Auswahl von Werten
- 6 Menütasten
- 7 Leuchtdioden der Tasten
- 8 Leuchtdiode für Fahrgassenschaltung und Teilbreitenschaltung
- 9 Funktionstasten, z.B. für Teilbreitenschaltung

## **EMKEN**

#### 2.2 Ein- und Ausschalten der Drillmaschinensteuerung

## 2.2.1 Einschalten

Der Ein-/Ausschalter muss kurz gedrückt werden, um die Drillmaschinensteuerung einzuschalten. Ein kurzer Systemcheck folgt, bei dem alle Leuchtdioden (7) der Menütasten (6) und die Leuchtdiode (8) kurz aufleuchten.

Danach erscheint im Display (3) zuerst die Anzeige der Softwareversion, z.B.

EASYTRONIC V2.3

und danach das Betriebsmenü mit der Anzeige der aktuellen Fahrspur und dem eingestellten Fahrgassenrhythmus,

z.B. aktuelle Fahrspur = 3 und Fahrgassenrhythmus = 5.

03:05

Gassen:

## 2.2.2 Ausschalten

Um die Drillmaschinensteuerung auszuschalten, muss der Ein-/Ausschalter zwei Sekunden lang gedrückt werden.

#### 2.3 Menüführung

Durch wiederholtes kurzes Drücken der jeweiligen Menütaste wird man durch das jeweils ausgewählte Menü geführt. Wenn davon abgewichen werden soll, so wird gesondert darauf hingewiesen; beispielsweise "5 Sekunden lang drücken" oder "START drücken". Zuvor ausgewählte Werte oder Einstellungen werden dadurch gleichzeitig gespeichert.

Wenn man durch wiederholtes Drücken einer Menütaste bis zum Ende des Menüs gelangt ist, erscheint beim nächsten Drücken wieder die erste Anzeige des gleichen Menüs.

#### Betriebsmenü 2.4

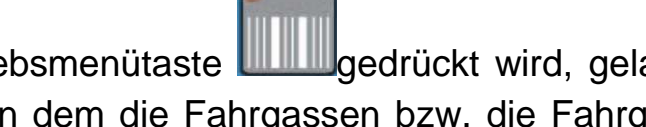

gedrückt wird, gelangt man sofort zurück ins Wenn die Betriebsmenütaste Betriebsmenü, in dem die Fahrgassen bzw. die Fahrgassenschaltung überwacht werden.

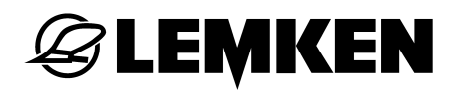

#### 2.5 Auswählen von Werten und Einstellungen

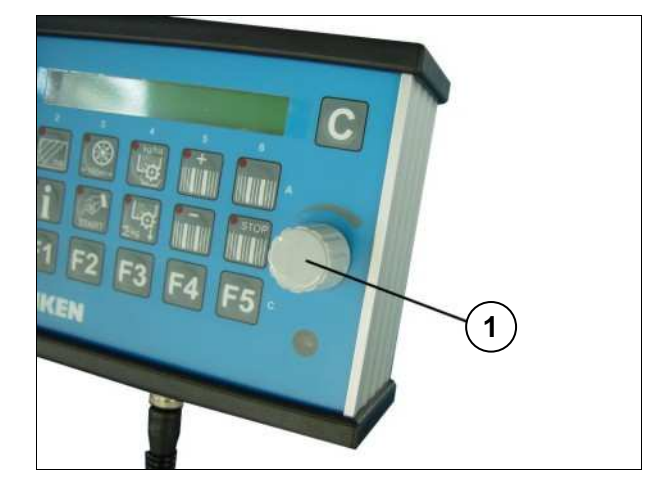

Werte und Einstellungen werden mittels Drehgeber (1) ausgewählt. Dazu muss der Knopf des Drehgebers (1) entsprechend gedreht werden. Im nachfolgenden Teil dieser Betriebsanleitung wird von "auswählen" oder "eingeben" gesprochen. Damit ist immer die Betätigung des Drehgebers (1) gemeint.

#### 2.6 Abspeichern von Werten und Einstellungen

Durch Weiterblättern im jeweiligen Menü oder durch Drücken der Betriebsmenü-

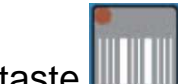

taste werden ausgewählte Werte und Einstellungen abgespeichert.

Wenn im nachfolgenden Teil von "bestätigen", "abspeichern" oder "speichern" gesprochen wird, ist damit immer das Weiterblättern in einem Menü oder das Betätigen der Betriebsmenütaste gemeint.

**WICHTIG!** Bei Wechsel in ein anderes Menü wird der zuletzt eingestellte Wert <u>nicht</u> gespeichert!

### 2.7 Sprache

Die Sprache des Menüs wurde werkseitig auf die Sprache des Kunden eingestellt. Falls die eingestellte Sprache geändert werden soll, wird dies wie folgt durchgeführt:

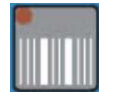

Betriebstaste drücken, um ins Betriebsmenü zu gelangen.

erscheint.

Eingabetaste mehrmals drücken bis mit kurzem Tastendruck nicht mehr weitergeblättert werden kann. Eingabetaste so lange drücken (ca. 5 Se-

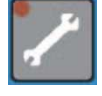

kunden) bis im Display <sup>cm / Imp.:</sup> 26,74 cm erscheint. Jetzt die Eingabetaste wieder mehrmals mit kurzem Tastendruck drücken bis die Anzeige

Sprache:

D

D

Sprache:

Gewünschte Sprache mit dem Drehgeber (1) auswählen,

z.B. EN für die englische Sprache oder F für die französische Sprache.

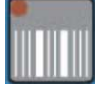

Betriebstaste kurz drücken, um die Auswahl der gewünschten Sprache zu bestätigen.

| Gassen: | 03 : 05 |
|---------|---------|
|---------|---------|

Im Display wird wieder das Betriebsmenü mit der Anzeige der aktuellen Fahrspur und des ausgewählten bzw. errechneten Fahrgassenrhythmusses angezeigt.

## 2.8 Tastenbelegung

#### 2.8.1 Menütasten

Mit den einzelnen Menütasten können folgende Einstell-, Eingabe- und Überwachungsfunktionen aufgerufen werden:

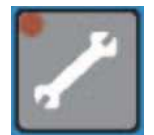

Eingabetaste für die Eingabe von Maschinendaten und –werten mittels Drehgeber

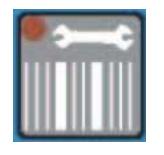

Fahrgassentaste für die Eingabe der Arbeitsbreite des Pflegegerätes (Pflegebreite) und der Fahrgassenmethode

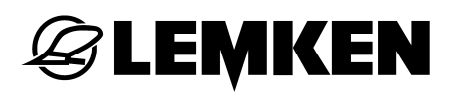

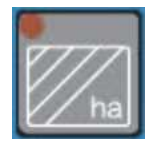

Hektartaste für das Aufrufen der Hektarzähler pro Schlag (Feld), Tag, Jahr und des Gesamthektarzählers

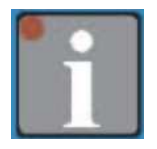

Infotaste für die Anzeige der Maschinenzustände und Fehler

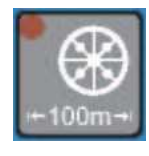

Kalibriertaste für die 100 m Kalibrierung in cm pro Impuls.

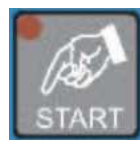

START-Taste für das Starten der 100 m Kalibrierung und der Abdrehprobe.

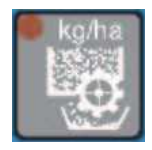

Abdrehtaste für die menügeführte und rechnerunterstützte Abdrehprobe

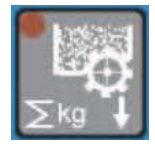

Aussaattaste für die Anzeige der ausgesäten Saatgutmenge in Kilogramm

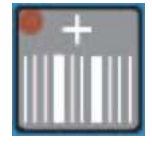

Plustaste für das manuelle Weiterschalten der aktuellen Fahrspur

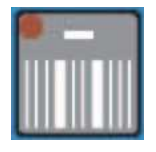

Minustaste für das manuelle Zurückschalten der aktuellen Fahrspur

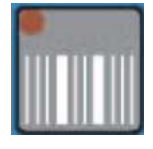

Betriebsmenütaste (für das Überwachen der Fahrgassenschaltung)

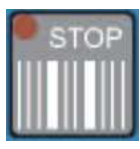

Stoptaste für das Aktivieren und Deaktivieren der Fahrgassenschaltung

#### 2.8.2 Funktionstasten

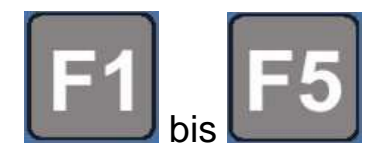

Funktionstasten, für das Aufrufen einer Funktion z.B. "Arbeitsscheinwerfer", falls diese Option am Gerät vorhanden sind.

## **EXEMPLE**

## 2.9 Weg in cm pro Impuls

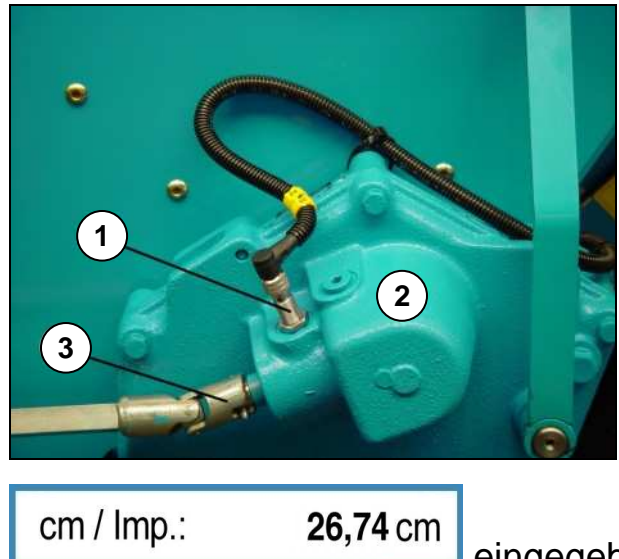

Für die Wegmessung werden die Impulse mittels Sensor (1) gezählt, die ein Impulsgeber im Getriebe (2) erzeugt.

Im Getriebe befindet sich ein Impulsgeber, der 6 Zähne aufweist. Pro Umdrehung der Eingangswelle (3) werden 6 Impulse gezählt.

Für diesen Impulsgeber wurde werkseitig

eingegeben.

Nach einer 100 m Kalibrierung wird der Wert um einige Prozentpunkte von dem werkseitig eingestellten Wert abweichen, da dann auch der aktuelle Schlupf des Antriebsrades mit berücksichtigt wird.

## 3 MENÜÜBERSICHT UND DISPLAYANZEIGEN

## 3.1 Menüplanübersicht 1 und Displayanzeigen

| Einstellme       | enü             | Hekta     | rmenü     | Menü: 100 m ł   | Kalibrierung    |
|------------------|-----------------|-----------|-----------|-----------------|-----------------|
| ./               | ]               |           | ha        | +100m           |                 |
| Alarm Hydrosp.:  | 0               | Schlag:   | ha        | Startposition ? |                 |
| FG-Alarm:        | 0               | Tag:      | ha        | START druecke   | n               |
| Alarm Tank:      | 0               | Jahr:     | ha        | Impulse :       | 0000            |
| HA:FG            |                 | ha:       | ha        | 100 m fahren    |                 |
| Alarm FG-Stop:   | 0               |           |           | cm / Imp.:      | <b>26,74</b> cm |
| Alarm S-rad:     | 00 s            |           |           |                 |                 |
| (5 Sekunden lang | drücken)        |           |           |                 |                 |
| cm / Imp.:       | <b>26,74</b> cm |           |           |                 |                 |
| Schare FG:       | 04              |           |           |                 |                 |
| Anzahl Schare:   | 24              |           |           |                 |                 |
| Abdrehmenue:     | 1               |           |           |                 |                 |
| ArbBreite:       | 3,0 m           | Stoptaste |           | Betriebsmenü    |                 |
| Sprache:         | D               | STOP      |           |                 |                 |
|                  |                 | Gassen:   | 03 : 05 P | Gassen:         | 03 : 05         |

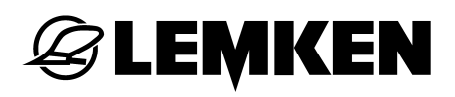

i

| Fahrgassentaste |      | Aussaattaste |           |
|-----------------|------|--------------|-----------|
|                 |      | ∑kg          |           |
| Pflegebreite:   | 15 m | kg:          | 0000,0 kg |
| Methode FG:     | 1    |              |           |

In der Übersicht sind auch Displayanzeigen aufgeführt, die sich ausschließlich auf optionales Zubehör bzw. auf optionale Funktionen beziehen.

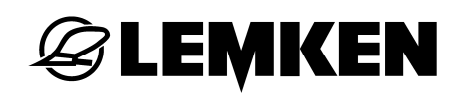

#### 3.2 Abdrehmenü 1

🧶 ko/ha

| g / 1000 == >                                                                       | > 000                                           |
|-------------------------------------------------------------------------------------|-------------------------------------------------|
| Koerner / qm :                                                                      | 000                                             |
| KF:                                                                                 | 000 %                                           |
| kg / ha:                                                                            | 202,1                                           |
| 1 / xx ha :                                                                         | 1 / 050 ha                                      |
| 1 / 050 ha                                                                          | g: 4040                                         |
| Getriebe lst :                                                                      | 060                                             |
| Zellen gefuellt                                                                     | ?                                               |
| START druecke                                                                       | en                                              |
| Impulse :                                                                           |                                                 |
|                                                                                     | 0249                                            |
| Impulse :                                                                           | <b>0249</b><br>0000                             |
| Impulse :<br>Gewicht :                                                              | <b>0249</b><br>0000<br>4040 g                   |
| Impulse :<br>Gewicht :<br>kg / ha :                                                 | 0249<br>0000<br>4040 g<br>211,0                 |
| Impulse :<br>Gewicht :<br>kg / ha :<br>Getriebe OK                                  | 0249<br>0000<br>4040 g<br>211,0                 |
| Impulse :<br>Gewicht :<br>kg / ha :<br>Getriebe OK<br>Getriebe =>                   | 0249<br>0000<br>4040 g<br>211,0<br>057          |
| Impulse :<br>Gewicht :<br>kg / ha :<br>Getriebe OK<br>Getriebe =><br>g / 1000 = = > | 0249<br>0000<br>4040 g<br>211,0<br>057<br>> 000 |

Abdrehtaste drücken

Tausendkorngewicht eingeben

Körner pro Quadratmeter eingeben

Keimfähigkeit in % eingeben

Ergebnis = Aussaatmenge kg/ha

Abdrehfläche auswählen

Anzeige des errechneten Sollgewichtes der Abdrehprobe

Getriebe gemäß Sätabelle einstellen

Sicherstellen, dass die Säräder gefüllt sind!

START-Taste drücken

Anzeige für die Anzahl der Impulse für die ausgewählte Abdrehfläche

Jetzt Spornrad drehen bis die Anzeige auf 0000 heruntergezählt hat

Abdrehprobe wiegen und in Gramm eingeben

Ergebnis der Abdrehprobe in kg/ha

falls OK dann erscheint die Anzeige

falls nicht OK, erscheint die neue empfohlene Getriebeeinstellung. Getriebe entsprechend einstellen und neue Abdrehprobe durchführen

Tausendkorngewicht eingeben

Körner pro Quadratmeter eingeben usw.

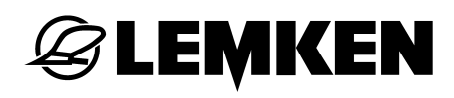

#### 3.3 Abdrehmenü 2

| S-sectored     |
|----------------|
| 8.624          |
| 27 42 4        |
| 100 V V 4      |
| Contraction of |

| g / 1000 ==>      | 000   |
|-------------------|-------|
| Koerner / qm :    | 000   |
| KF:               | 000 % |
| kg / ha:          | 202,1 |
| Getriebe lst :    | 060   |
| Zellen gefuellt ? |       |
| START druecken    |       |

Abdrehtaste drücken

Tausendkorngewicht eingeben

Körner pro Quadratmeter eingeben

Keimfähigkeit in % eingeben

Ergebnis = Aussaatmenge kg/ha

Getriebe gemäß Sätabelle einstellen

Sicherstellen, dass die Säräder gefüllt sind!

START-Taste drücken

Jetzt das Spornrad drehen, bis die Abdrehmulde ausreichend gefüllt ist!

| I: 0000      | HA: 0,0000 |
|--------------|------------|
| Gewicht :    | 4040 g     |
| kg / ha :    | 211,0      |
| Getriebe OK  |            |
| Getriebe =>  | 057        |
| g / 1000 =   | => 000     |
| Koerner / qm | : 000      |

Anzeige der Anzahl der Impulse und der darauf bezogenen Fläche

Abdrehprobe wiegen und in Gramm eingeben

Ergebnis der Abdrehprobe in kg/ha

falls OK dann erscheint die Anzeige

falls nicht OK, erscheint die neue empfohlene Getriebeeinstellung. Getriebe entsprechend einstellen und neue Abdrehprobe durchführen

Tausendkorngewicht eingeben

Körner pro Quadratmeter eingeben usw.

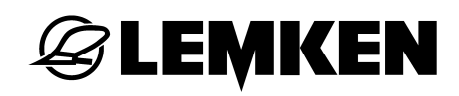

## 3.4 Infomenü

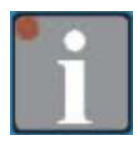

| m nach G:     | 0040 m | Gefahrene Meter nach Weiterschaltung des Fahrgassenrythmus.                              |
|---------------|--------|------------------------------------------------------------------------------------------|
| km/h:         | 09,8   | Aktuelle Fahrgeschwindigkeit                                                             |
| Fehler A11:   | 1      | Tankalarm, Tank noch nicht aufgefüllt *                                                  |
| Fehler A12:   | 1      | Alarm Sicherung, Sicherung noch nicht ausge-<br>tauscht *                                |
| Fehler A13:   | 1      | Vorgelegewelle steht, obwohl sie drehen soll, da keine Fahrgassen angelegt werden sollen |
| Fehler A14:   | 1      | Vorgelegewelle dreht sich, obwohl sie stehen soll, da Fahrgassen angelegt werden sollen  |
| Fehler A15:   | 1      | Hydrospeicher ist leer und muss aufgefüllt wer-<br>den                                   |
| Fehler A16:   | 1      | Spornrad dreht sich nicht bei abgesenkter Ma-<br>schine (keine Getriebeeingangsimpulse)  |
| Fehler A17:   | 1      | STOP-Taste ist gedrück bei ausgehobener Ma-<br>schine                                    |
| Sicherung F3: | 1      | Funktion der Sicherung F3                                                                |
| Sicherung F4: | 1      | Funktion der Sicherung F4                                                                |
| Sicherung F5: | 1      | Funktion der Sicherung F5                                                                |
| Sicherung F6: | 1      | Funktion der Sicherung F6                                                                |
| Batterie:     | 12.0 V | Aktuelle Spannung                                                                        |

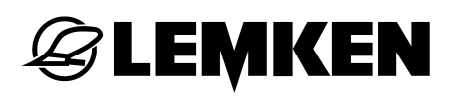

| Ausg.:      | 10100000 | Zustand der Motoren und Ventile |
|-------------|----------|---------------------------------|
| Eingang E1: | 0        | Gerätesensor                    |
| Eingang E2: | 000      | Getriebesensor                  |
| Eingang E3: | 000      | Sensor der Vorgelegewelle       |
| Eingang E4: | 0        | Tanksensor                      |
| Eingang E5: | 0        | Nicht belegt                    |
| Eingang E6: | 0        | Nicht belegt                    |
| Eingang E7: | 0        | Druckschalter für Hydrospeicher |
| Eingang E8: | 0        | Druckschalter für Spuranreißer  |

= Die Anzeige erlischt erst dann, wenn der Fehler behoben wurde.

•

In der Aufstellung fehlen die Sicherungen F1 und F2. Es handelt l sich hierbei um selbstheilende Systemsicherungen, die keinen Handlungsbedarf erfordern!

## 4 EINSTELLUNGEN

#### 4.1 Einstellmenü

#### 4.1.1 Alarme und Hektarzählung

Im Einstellmenü kann können die Alarme für die Überwachung der Maschine einund ausgeschaltet werden. 0 = AUS! 1 = EIN! Zusätzlich können hier die Betriebsart der Hektarzählung eingegeben und werksseitige Einstellungen überprüft und gegebenenfalls angepasst werden.

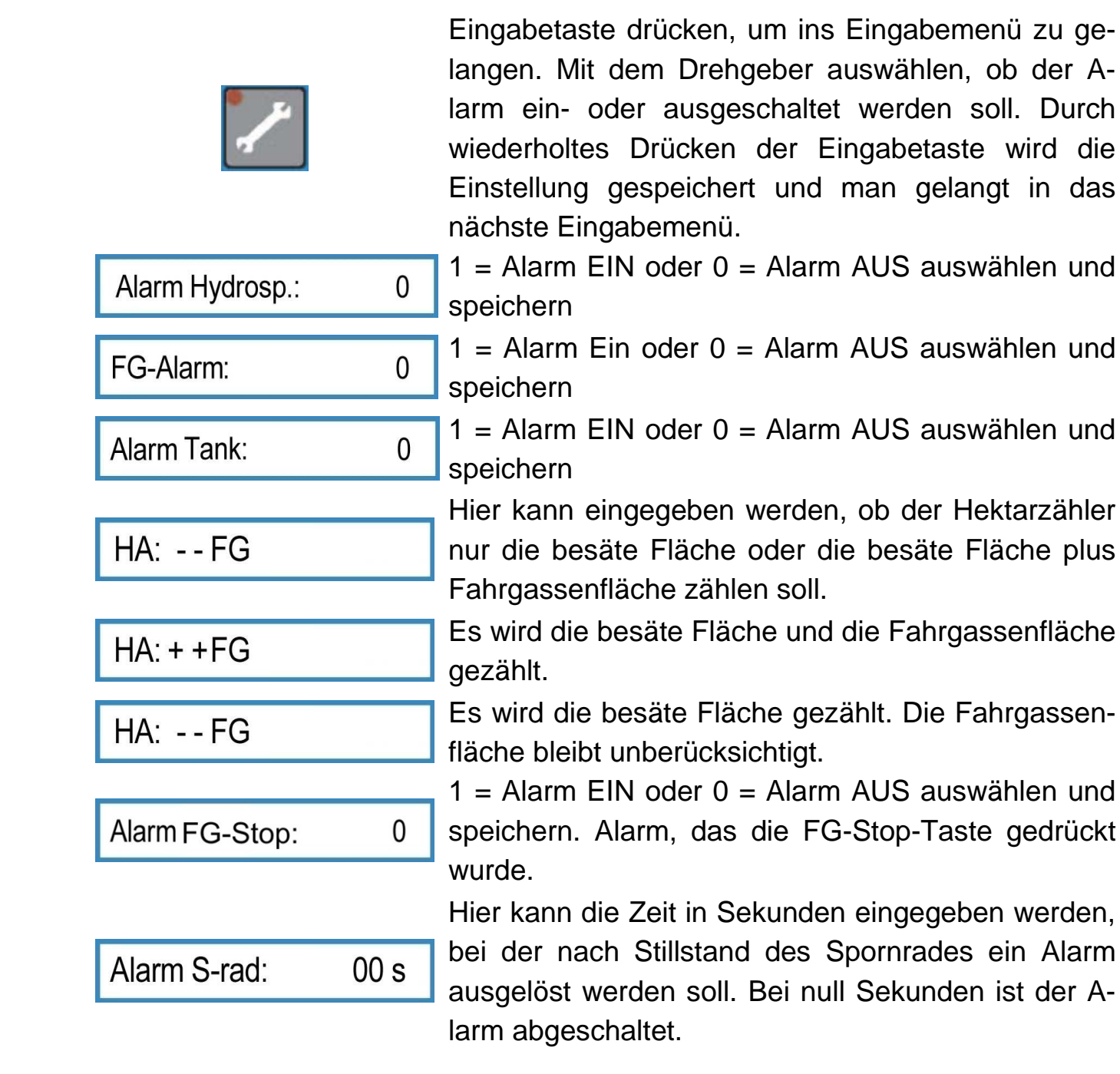

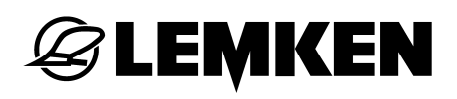

 In der Übersicht sind auch Displayanzeigen aufgeführt, die sich ausschließlich auf optionales Zubehör bzw. optionale Funktionen beziehen!

### 4.1.2 Werksseitige Einstellungen

Die nachfolgend aufgeführten Einstellungen wie cm/Impuls, Schare in Fahrgasse, Anzahl der Rückführleitungen, Anzahl der Schare und die Arbeitsbreite wurden bereits im Werk vorgenommen. Falls die Einstellungen überprüft oder geändert werden sollen, muss wie folgt vorgegangen werden:

Eingabetaste so oft kurz drücken, bis nicht mehr weiter geblättert werden kann.

Nun die Eingabetaste 5 Sekunden lang drücken, um ins Eingabemenü für die werkseitigen Einstellungen zu gelangen:

|                |                 | ,                    |
|----------------|-----------------|----------------------|
| cm / Imp.:     | <b>26,74</b> cm | des<br>ten           |
|                |                 | nac                  |
| Schare FG:     | 04              | Anz<br>se a          |
| Anzahl Schare: | 24              | Anz                  |
|                |                 | Das<br>aus<br>lich   |
| Abdrehmenue:   | 1               | geg<br>wirc          |
|                |                 | duro<br>dreł<br>wirc |
| Arh -Breite    | 30 m            | Arb<br>Arb           |
| AndDiene.      | 0,0 111         | erso                 |
| Sprache:       | D               | Spr                  |
|                |                 |                      |

26,74 cm pro Impuls ist die werkseitige Einstellung des Radumfanges in cm/Impuls, die einen geschätzten Radschlupf beinhaltet. Dieser Wert ändert sich nach einer 100 m Kalibrierung geringfügig.

Anzahl der Schare, die beim Anlegen einer Fahrgasse abgeschaltet werden.

Anzahl der gesamten Säschare der Drillmaschine.

Das Abdrehmenü 1 oder das Abdrehmenü 2 kann ausgewählt werden. Im Abdrehmenü 1 wird wie üblich die Abdrehprobe in Abhängigkeit von einer eingegeben Fläche durchgeführt. Im Abdrehmenü 2 wird die Abdrehprobe unabhängig von einer Fläche durchgeführt. Man dreht so lange ab, bis die Abdrehmulde optimal gefüllt ist. Die abgedrehte Fläche wird automatisch erkannt und berücksichtigt.

Arbeitsbreite der Drillmaschine in Meter. Wenn eine Arbeitsbreite eingegeben wird, die nicht möglich ist,

erscheint die Anzeige Fehler: A2

Sprache auswählen und bestätigen

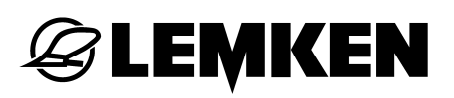

Bei Bedarf können die Werte oder kann die Sprache mittels Drehgeber geändert oder neu eingegeben werden. Durch Drücken der Eingabetaste wird der jeweils ausgewählte Wert gespeichert. Siehe auch Abschnitt "Auswählen von Werten und Einstellungen" sowie den Abschnitt "Abspeichern von Werten und Einstellungen". Wenn die Eingabetaste noch einmal gedrückt wird befindet man sich wieder am Anfang des Einstellmenüs.

#### 4.2 Fahrgassenmenü

Im Fahrgassenmenü wird die Arbeitsbreite des Pflegegerätes und die gewünschte Fahrgassenmethode eingegeben.

### 4.2.1 Eingabe der Pflegebreite

| Fahrgassentaste     | drücken, ur   | n ins Fahrç | jassenmenü | zu | gelangen. | Es | er- |
|---------------------|---------------|-------------|------------|----|-----------|----|-----|
| scheint die Anzeige | Pflegebreite: | 00 m        |            |    |           |    |     |

Hier wird die Arbeitsbreite des Pflegegerätes (Düngerstreuer oder Spritze) einge-

geben z.B. Pflegebreite: 15 m. Die Eingabe wird durch wiederholtes Drücken der Fahrgassentaste gespeichert. Wird eine Arbeitsbreite des Pflegegerätes eingegeben, die nicht zur Arbeitsbreite der Drillmaschine passt, erscheint zuerst die Fehlermeldung

| Fehler: A1   |  | Pflegebreite? |         | und abschließend |
|--------------|--|---------------|---------|------------------|
| dee Februare |  | Gassen:       | 00 : 00 |                  |

das Fahrgassenmenü mit 🗠

Damit ist die Fahrgassenschaltung abgeschaltet. Der Vorgang zum Einstellen des Fahrgassenrythmus' muss wiederholt werden.

Es können nur Pflegebreiten eingegeben werden, die 2, 3, 4 bis 20-mal breiter sind als die Arbeitsbreite der Drillmaschine.

### 4.2.2 Eingabe der Fahrgassenmethode

Nach der Eingabe der Pflegebreite Fahrgassentaste erneut drücken, um in dasMenü für die Auswahl der Fahrgassenmethode zu gelangen.Methode FG:1

Mit dem Drehgeber kann entweder die Fahrgassenmethode 1 oder 2 ausgewählt werden. Die Fahrgassenmethode 1 ist für gerade und ungerade Fahrgassenrhythmen geeignet. Die Fahrgassenmethode 2 ist nur für gerade Fahrgassenrhythmen geeignet.

#### Fahrgassenmethode 1:

Bei der Fahrgassenmethode 1 wird immer dann die Fahrgasse angelegt, wenn im Display die aktuelle Fahrspur und der Fahrgassenrhythmus gleich sind.

| Gassen: | 05 : 05 |
|---------|---------|
|---------|---------|

Wird ein gerader Rhythmus wie z.B. 4, 6, 8 usw. errechnet, erscheint nach dem

Bestätigen der Pflegebreite die Anzeige

Halbe Maschine?!

Diese Anzeige weist darauf hin, dass für die 1. Überfahrt die halbe Arbeitsbreite der Drillmaschine abgechaltet werden muss. Nach der ersten Überfahrt muss die abgeschaltete halbe Arbeitsbreite wieder eingeschaltet werden! Die Fahrgassenschaltung wird nach der Berechnung des Rhythmus automatisch so eingestellt, dass mit der ersten Überfahrt begonnen werden kann, ohne die aktuelle Fahrspur manuell vor- oder zurückschalten zu müssen.

Im Display erscheint dann z.B. die Anzeige

| Gassen: | 03 : 05 | oder | Gassen: | 03 : 06 |
|---------|---------|------|---------|---------|
|         |         |      |         |         |

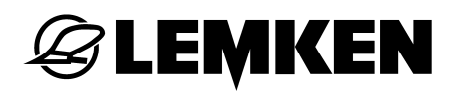

#### Fahrgassenmethode 2:

Bei der Fahrgassenmethode 2 Fahrgasse angelegt, wenn die aktuelle Fahrspur dem halben Fahrgassenrhythmus entspricht. Im Display erscheint z.B. die Anzeige

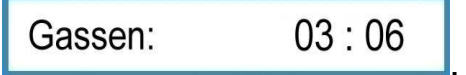

Die Fahrgasse wird in zwei Überfahrten angelegt, daher müssen nur die Säräder einer Drillmaschinenseite für das Anlegen von Fahrgassen geschaltet werden. Wird ein ungerader Rhythmus wie z.B. 3,5,7 usw. errechnet, erscheint im Dis-

Play Falsche Methode . Es muss dann die Fahrgassenmethode 1 ausgewählt oder eine andere Pflegebreite für ein anderes Pflegegerät eingegeben werden.

#### Fahrgassenschaltung ausschalten:

Sollen keine Fahrgassen angelegt werden, muss eine Pflegebreite von 00 m eingegeben werden. Im Betriebsmenü erscheint dann die Anzeige

Gassen: 00 : 00

## 5 100 METER KALIBRIERUNG

Mit der automatischen Eingabe kann der Radumfang in cm pro Impuls auch automatisch berechnet und gespeichert werden. Die automatische Methode hat den Vorteil, dass auch der Schlupf der Antriebsräder berücksichtigt wird. Sie wird wie folgt vorgenommen:

- Eine Strecke von 100 m abmessen und den Start- und Endpunkt deutlich markieren.
- Zur Startmarke fahren.

Startposition ?

- Kalibriertaste drücken; es erscheint die Anzeige
- Wenn man sich in der Startposition befindet, muss die Kalibriertaste

| 5 | <br>- 3 - |  |
|---|-----------|--|
|   |           |  |

- Starttaste drücken; es erscheint die Anzeige Impuls: 0000
- Nach Erscheinen dieser Anzeige muss losgefahren und genau am markier-

ten Endpunkt angehalten werden. Danach muss die Kalibriertaste erneut gedrückt werden, um den neuen Radumfang in cm pro Impuls zu be-

rechnen und anzuzeigen, z.B.

cm / Imp.: 26,22 cm

Die werkseitige Einstellung von 26,74 cm beinhaltet einen geschätzten Schlupf. Der durch die Kalibrierungsfahrt ermittelte Wert beinhaltet den aktuellen Schlupf, und zwar bezogen auf das jeweilige Feld und sichert so die größtmögliche Aussaatmengengenauigkeit.

## 6 ABDREHMENÜ

### 6.1 Allgemeines

Nachdem alle relevanten Daten eingegeben wurden und die Drillmaschine gemäß Betriebsanleitung eingestellt wurde, kann die Abdrehprobe durchgeführt werden.

Für eine professionelle Abdrehprobe mit einer präzisen Aussaatmengenermittelung beinhaltet das Abdrehmenü einige Hilfsfunktionen:

- Die gewünschte Aussaatmenge kann bei der LEMKEN Easytronic in Körner pro Quadratmeter oder Kilogramm pro Hektar eingegeben werden.
- Zur Unterstützung einer optimalen Aussaatmenge kann im Abdrehmenü das Tausendkorngewicht und die Keimfähigkeit des Saatgutes berücksichtigt werden.
- Die Abdrehprobe kann im <u>Abdrehmenü 1</u> auf eine Fläche von 1/100 ha, 1/50 ha, 1/40 ha, 1/25 ha und 1/10 ha bezogen durchgeführt werden. Im <u>Abdrehmenü 2</u> kann die Abdrehprobe unabhängig von einer Fläche durchgeführt werden. Es wird solange abgedreht bis die Abdrehmulde ausreichend gefüllt ist, die zugehörige Fläche wird automatisch berechnet.
- Nach jeder Abdrehprobe wird eine neue Getriebeeinstellung vorgeschlagen, wodurch sich die Benutzung eines Taschenrechners oder des LEMKEN Rechenschiebers erübrigt. Wenn eine Abdrehprobe wiederholt wird, setzt die elektronische Drillmaschinensteuerung voraus, dass die zuvor vorgeschlagene Getriebeeinstellung auch tatsächlich durchgeführt wurde.

## 6.2 Abdrehprobe gemäß Abdrehmenü 1

Abdrehtaste Abdrehmenü drücken, um in das im Einstellmenü ausgewählte Abdrehmenü zu gelangen. In diesem Menü gelangt man durch wiederholtes Betätigen der Abdrehtaste schrittweise in die Menüs für das Eingeben des Tausendkorngewichts = TKG, Körner pro Quadratmeter, Keimfähigkeit, Abdrehfläche und der vorgewählten Getriebeeinstellung.

Nach dem erstmaligen Drücken der Abdrehtaste gelangt man in das Eingabemenü für das Tausendkorngewicht. Alle ausgewählten Werte und Einstellungen werden nach Drücken der Abdrehtaste auch gleichzeitig gespeichert bzw. bestätigt.

### 6.2.1 Eingabe des Tausendkorngewichtes

g / 1000 = = > 55

Tausendkorngewicht des entsprechenden Saatgutes in Gramm eingegeben, z.B. 55 und bestätigen.

## 6.2.2 Eingabe der Aussaatmenge in Körner / m<sup>2</sup>

Koerner / qm : 350

Körner/m<sup>2</sup> eingeben, z.B. 350 und bestätigen.

### 6.2.3 Eingabe der Keimfähigkeit

KF: 095 %

Keimfähigkeit des Saatgutes eingeben, z.B. 95 % und Eingabe bestätigen.

Es erscheint die Aussaatmenge in KG/HA, die aus dem Tausendkorngewicht, der Aussaatmenge = Körner/m<sup>2</sup> und der Keimfähigkeit automatisch berechnet wurde.

Bei dem Beispiel mit dem Tausendkorngewicht von 55g/1000, 350 Körner/m<sup>2</sup> und der Keimfähigkeit von 95 % wird als erforderliche Aussaatmenge 202,1 kg/ha errechnet.

| kg / ha : 2 | 202,1 |
|-------------|-------|
|-------------|-------|

Durch nochmaliges Drücken der Abdrehtaste wird diese Aussaatmenge bestätigt.

## Achtung!

Wenn diese genau errechnete Aussaatmenge nicht ausgebracht werden soll, sondern eine andere Aussaatmenge in kg/ha, dann muss die Löschtaste (4) zwei Sekunden lang gedrückt werden, um den angezeigten Wert zu löschen. Danach die neue gewünschte Aussaatmenge in kg/ha eingeben und die Eingabe bestätigen.

Wenn die Eingabe der Aussaatmenge direkt in kg/ha erfolgen soll, müssen die Werte für das Tausendkorngewicht, die Aussaatmenge in Körner/m<sup>2</sup> und die Keimfähigkeit jeweils durch Drücken der Löschtaste auf Null bzw. 100% gesetzt

und danach bei der Anzeige kg / ha : 000,0 die gewünschte Aussaatmenge in kg/ha eingegeben werden, z.B. 202,1.

## 6.2.4 Eingabe der Fläche der Abdrehprobe

1 / xx ha : 1 / 000 ha

Abdrehfläche 1/10 ha, 1/25 ha, 1/40 ha, 1/50 ha oder 1/100 ha auswählen, z.B. 1/50 ha und die Eingabe bestätigen.

Es erscheint die Anzeige mit der errechneten erforderlichen Menge der Abdrehprobe in g, z.B.

1 / 050 ha g: 4040

Wenn nach der Abdrehprobe 4.040 g gewogen werden, ist die Drillmaschine präzise eingestellt.

## 6.2.5 Eingabe der Getriebestellung vor der Abdrehprobe

Getriebe lst : 60

Getriebestellung gemäß Sätabelle bzw. real eingestelltem Getriebe für die 1. Abdrehprobe eingeben, z.B. 60, wenn das Getriebe auf 60 steht, und Eingabe bestätigen. Es erscheint die Anzeige

Zellen gefuellt ?

Sind die Zellen der Säräder noch nicht gefüllt, so muss die Abdrehmulde in Position gebracht und das Spornrad gedreht werden, und zwar so lange, bis sich die Säräder mindestens 10 mal gedreht haben.

Wenn die Zellen gefüllt sind, Abdrehmulde entleeren, wieder in Position bringen und Abdrehtaste noch einmal drücken. Es erscheint die Anzeige für den Start der Abdrehprobe.

#### 6.2.6 Abdrehprobe starten

LEMKEN

#### START druecken

Wenn diese Anzeige erscheint, muss die Starttaste gedrückt werden. In der Anzeige erscheint nun die Anzahl der Impulse, die für die Abdrehprobe durch Drehen des Spornrades herunter auf 0 gezählt werden müssen.

Bei einer 3 m Maschine mit der Grundeinstellung des Radumfanges von 26,74 cm pro Impuls und einer Abdrehfläche von 1/50 ha erscheint dann die Anzeige

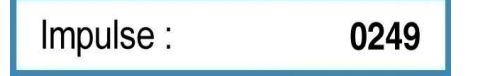

Wenn ein anderer Wert als 26,74 cm pro Impuls eingegeben wurde, z.B. durch die automatische Eingabe nach einer 100 m Kalibrierung so wird auch ein anderer Wert als 249 angezeigt.

#### 6.2.7 Abdrehprobe durchführen

Nun muss das Spornrad so lange gedreht werden, bis auf der Anzeige

 Impulse :
 000

 erscheint.

 Schon bei der Anzeige
 Impulse :
 0050

 Erreichen der Anzeige
 Impulse :
 0000

 zu einem Dauerton wechselt.

 Jetzt muss das Spornrad angehalten werden.

Falls aus Versehen während des Dauertons das Spornrad einige Umdrehungen zu viel gedreht wurde, wird dies bei der Berechnung automatisch berücksichtigt. Allerdings muss dann die abzudrehende Menge anteilmäßig etwas größer sein als die zuvor errechnete Menge von z.B. 4040 g. Wurde genau bei 0000 angehalten, erscheint im Display die erwartete Abdrehmenge

Gewicht : 4040 g

## 6.2.8 Wiegen und Eingabe der Abdrehprobe

Die Abdrehprobe muss gewogen werden und das ermittelte Gewicht in g mit dem Drehgeber eingegeben werden, z.B. 3366 g.

Danach muss die Abdrehtaste erneut gedrückt werden.

In der Anzeige erscheint die Aussaatmenge in kg/ha, die bei der jetzigen Maschineneinstellung ausgebracht werden würde, z.B.

kg / ha : 156,0

Das ist zu wenig, da ja in dem Beispiel 202,1 kg/ha ausgebracht werden sollen.

#### 6.2.9 Anpassen der Getriebeeinstellung

Die Abdrehtaste muss jetzt erneut gedrückt werden. In der Anzeige erscheint nun ein errechneter Vorschlag für die neue Getriebeeinstellung, bei der zu erwarten ist, dass bei der nächsten Abdrehprobe ein Gewicht von 4040 g abgedreht wird, z.B.

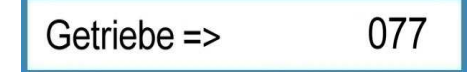

Getriebeeinstellung wie vorgeschlagen korrigieren, und zwar in dem Beispiel von der Stellung 60 auf 77.

**Achtung!** Bei der jetzt erforderlichen Abdrehprobe setzt die elektronische Drillmaschinensteuerung voraus, dass die Einstellkorrekturen des Getriebes auch tatsächlich durchgeführt wurden.

Abdrehtaste drücken und Abdrehprobe erneut durchführen, und zwar wie ab dem Abschnitt "Eingabe des Tausendkorngewichtes" beschrieben. Erst wenn die Abdrehprobe nur noch bis zu 2 % vom gewünschten Ergebnis abweicht, wird keine neue Getriebeeinstellung mehr vorgeschlagen. Im Display erscheint dann die Anzeige

Getriebe OK

Die Maschine ist korrekt eingestellt.

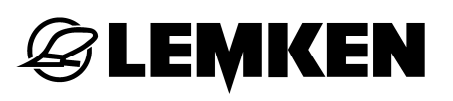

Abweichungen von bis zu 2 % werden von der Drillmaschinensteuerung rechnerisch zugelassen. Wenn diese Abweichung als zu groß angesehen wird, kann man durch eine weitere Abdrehprobe der gewünschten Aussaatmenge näher kommen.

Wenn eine Getriebeeinstellung errechnet wird, die nicht möglich ist, erscheint zu-

erst die AnzeigeZellenraeder++und danach z.B. die AnzeigeGetriebe =>165

Damit wird angezeigt, dass die maximal mögliche Getriebeeinstellung von 150 überschritten wurde. Je nach Version der Säräder und ausgebrachtem Saatgut müssen entweder die Feinsäräder oder die Grobsäräder zusätzlich eingeschaltet oder eine geringere Aussaatmenge in Körner pro m<sup>2</sup> oder kg/ha eingegeben werden. Siehe auch Betriebsanleitung zur Drillmaschine.

Achtung: Nach einer Veränderung der Getriebeeinstellung oder dem Ein- oder Abschalten von Särädern muss immer eine Abdrehprobe durchgeführt werden!

Zum Wiegen der Abdrehprobe darf nur eine kalibrierte und geeichte Waage eingesetzt werden. Auch die von LEMKEN als Zubehör gelieferte Waage muss vor jeder Abdrehprobe auf Genauigkeit überprüft werden! Prozentuale Ungenauigkeiten einer Waage führen automatisch zu einer Abweichung der Aussaatmenge in der gleichen Prozenthöhe.

## 6.3 Abdrehprobe gemäß Abdrehmenü 2

kg/ha

Abdrehtaste Abdrehmenü drücken, um in das im Einstellmenü ausgewählte Abdrehmenü zu gelangen. In diesem Menü gelangt man durch wiederholtes Betätigen der Abdrehtaste schrittweise in die Menüs für das Eingeben des Tausendkorngewichts = TKG, Körner pro Quadratmeter, Keimfähigkeit und der vorgewählten Getriebeeinstellung.

Nach dem erstmaligen Drücken der Abdrehtaste gelangt man in das Eingabemenü für das Tausendkorngewicht. Alle ausgewählten Werte und Einstellungen werden nach Drücken der Abdrehtaste auch gleichzeitig gespeichert bzw. bestätigt.

## 6.3.1 Eingabe des Tausendkorngewichtes

g / 1000 = = > 55

Tausendkorngewicht des entsprechenden Saatgutes in Gramm eingegeben, z.B. 55 und bestätigen.

## 6.3.2 Eingabe der Aussaatmenge in Körner / m<sup>2</sup>

Koerner / qm : 350

Körner/m<sup>2</sup> eingeben, z.B. 350 und bestätigen.

### 6.3.3 Eingabe der Keimfähigkeit

KF: 095 %

Keimfähigkeit des Saatgutes eingeben, z.B. 95 % und Eingabe bestätigen.

Es erscheint die Aussaatmenge in KG/HA, die aus dem Tausendkorngewicht, der Aussaatmenge = Körner/m<sup>2</sup> und der Keimfähigkeit automatisch berechnet wurde.

Bei dem Beispiel mit dem Tausendkorngewicht von 55g/1000, 350 Körner/m<sup>2</sup> und der Keimfähigkeit von 95 % wird als erforderliche Aussaatmenge 202,1 kg/ha errechnet.

| kg / ha : 2 | 202,1 |
|-------------|-------|
|-------------|-------|

Durch nochmaliges Drücken der Abdrehtaste wird diese Aussaatmenge bestätigt.

## Achtung!

Wenn diese genau errechnete Aussaatmenge nicht ausgebracht werden soll, sondern eine andere Aussaatmenge in kg/ha, dann muss die Löschtaste (4) zwei Sekunden lang gedrückt werden, um den angezeigten Wert zu löschen. Danach die neue gewünschte Aussaatmenge in kg/ha eingeben und die Eingabe bestätigen.

Wenn die Eingabe der Aussaatmenge direkt in kg/ha erfolgen soll, müssen die Werte für das Tausendkorngewicht, die Aussaatmenge in Körner/m<sup>2</sup> und die Keimfähigkeit jeweils durch Drücken der Löschtaste auf Null bzw. 100% gesetzt

und danach bei der Anzeige kg / ha : 000,0 die gewünschte Aussaatmenge in kg/ha eingegeben werden, z.B. 202,1.

## 6.3.4 Eingabe der Getriebestellung vor der Abdrehprobe

Getriebe lst : 60

Getriebestellung gemäß Sätabelle bzw. real eingestelltem Getriebe für die 1. Abdrehprobe eingeben, z.B. 60, wenn das Getriebe auf 60 steht, und Eingabe bestätigen. Es erscheint die Anzeige

Zellen gefuellt ?

Sind die Zellen der Säräder noch nicht gefüllt, so muss die Abdrehmulde in Position gebracht und das Spornrad gedreht werden, und zwar so lange, bis sich die Säräder mindestens 10 mal gedreht haben.

Wenn die Zellen gefüllt sind, Abdrehmulde entleeren, wieder in Position bringen und Abdrehtaste noch einmal drücken. Es erscheint die Anzeige für den Start der Abdrehprobe.

### 6.3.5 Abdrehprobe starten

START druecken

Wenn diese Anzeige erscheint, muss die Starttaste gedrückt werden. In der Anzeige erscheint nun die Anzeige für die Zählung der Impulse und der darauf bezogenen Fläche.

I: 0000 HA: 0,0000

## 6.3.6 Abdrehprobe durchführen

Nun muss das Spornrad so lange gedreht werden, bis die Abdrehmulde ausreichend gefüllt ist. Spornrad anhalten und

I: 0250 HA: 0,0212

danach die Abdrehtaste drücken. Es erscheint die Anzeige für die erwartete Abdrehmenge, allerdings auf 100g bzw. 1.000g gerundet.

Gewicht: 4000 g

## 6.3.7 Wiegen und Eingabe der Abdrehprobe

Die Abdrehprobe muss gewogen werden und das ermittelte Gewicht in g mit dem Drehgeber eingegeben werden, z.B. 3366 g.

Danach muss die Abdrehtaste erneut gedrückt werden.

In der Anzeige erscheint die Aussaatmenge in kg/ha, die bei der jetzigen Maschineneinstellung ausgebracht werden würde, z.B.

kg / ha : 156,0

Das ist zu wenig, da ja in dem Beispiel 202,1 kg/ha ausgebracht werden sollen.

### 6.3.8 Anpassen der Getriebeeinstellung

Die Abdrehtaste muss jetzt erneut gedrückt werden. In der Anzeige erscheint nun ein errechneter Vorschlag für die neue Getriebeeinstellung, bei der zu erwarten ist, dass bei der nächsten Abdrehprobe ein Gewicht von 4040 g abgedreht wird, z.B.

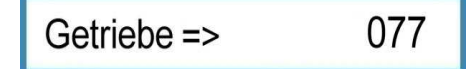

Getriebeeinstellung wie vorgeschlagen korrigieren, und zwar in dem Beispiel von der Stellung 60 auf 77.

**Achtung!** Bei der jetzt erforderlichen Abdrehprobe setzt die elektronische Drillmaschinensteuerung voraus, dass die Einstellkorrekturen des Getriebes auch tatsächlich durchgeführt wurden.

Abdrehtaste drücken und Abdrehprobe erneut durchführen, und zwar wie ab dem Abschnitt "Eingabe des Tausendkorngewichtes" beschrieben. Erst wenn die Abdrehprobe nur noch bis zu 2 % vom gewünschten Ergebnis abweicht, wird keine neue Getriebeeinstellung mehr vorgeschlagen. Im Display erscheint dann die Anzeige

Getriebe OK

Die Maschine ist korrekt eingestellt.

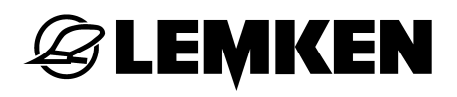

Abweichungen von bis zu 2 % werden von der Drillmaschinensteuerung rechnerisch zugelassen. Wenn diese Abweichung als zu groß angesehen wird, kann man durch eine weitere Abdrehprobe der gewünschten Aussaatmenge näher kommen.

Wenn eine Getriebeeinstellung errechnet wird, die nicht möglich ist, erscheint zu-

erst die AnzeigeZellenraeder++und danach z.B. die AnzeigeGetriebe =>165

Damit wird angezeigt, dass die maximal mögliche Getriebeeinstellung von 150 überschritten wurde. Je nach Version der Säräder und ausgebrachtem Saatgut müssen entweder die Feinsäräder oder die Grobsäräder zusätzlich eingeschaltet oder eine geringere Aussaatmenge in Körner pro m<sup>2</sup> oder kg/ha eingegeben werden. Siehe auch Betriebsanleitung zur Drillmaschine.

Achtung: Nach einer Veränderung der Getriebeeinstellung oder dem Ein- oder Abschalten von Särädern muss immer eine Abdrehprobe durchgeführt werden!

Zum Wiegen der Abdrehprobe darf nur eine kalibrierte und geeichte Waage eingesetzt werden. Auch die von LEMKEN als Zubehör gelieferte Waage muss vor jeder Abdrehprobe auf Genauigkeit überprüft werden! Prozentuale Ungenauigkeiten einer Waage führen automatisch zu einer Abweichung der Aussaatmenge in der gleichen Prozenthöhe.

# **E LEMKEN**

## 7 BETRIEB

## 7.1 Fahrgassenweiterschaltung abschalten

Dazu muss die Stoptaste einmal gedrückt werden. Die Leuchtdiode der Stoptaste leuchtet nun auf und zeigt an, dass die Fahrgassenweiterschaltung abgeschaltet wurde. Im Display erscheint ein P hinter der Gassenanzeige.

Gassen: 03 : 05 P

## 7.2 Fahrgassenweiterschaltung einschalten

Stoptaste mit leuchtender Leuchtdiode einmal drücken, um die Fahrgassenweiterschaltung wieder einzuschalten. Die Leuchtdiode leuchtet nicht mehr, die Fahrgassenweiterschaltung ist wieder eingeschaltet. Das P wird nicht mehr im Display angezeigt.

## 7.3 Aktuelle Fahrspur weiter- oder zurückschalten

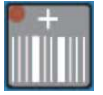

Plustaste drücken, um die aktuelle Fahrspur weiterzuschalten.

Minustaste drücken, um die aktuelle Fahrspur zurückzuschalten.

## 8 HEKTARMENÜ

Hektartaste drücken, um ins Hektarmenü zu gelangen. Hier können durch wiederholtes Drücken der Hektartaste die einzelnen Hektarzähler aufgerufen werden.

| Schlag: | ha | Hektarzähler für den Schlag (Feld) |
|---------|----|------------------------------------|
| Tag:    | ha | Tageshektarzähler                  |
| Jahr:   | ha | Jahreshektarzähler                 |
| ha:     | ha | Gesamthektarzähler                 |

Bis auf den Gesamthektarzähler können alle angezeigten Werte durch Drücken

der Löschtaste **L** gelöscht werden; die Hektarzähler stehen dann wieder auf 0. Für das Löschen der einzelnen Werte der Hektarzähler muss die Löschtaste unterschiedlich lang gedrückt werden.

Löschen des Wertes für den Schlag: eine Sekunde

Löschen des Wertes für den Tag: drei Sekunden

Löschen des Wertes für das Jahr: fünf Sekunden

## 9 INFOMENÜ

Durch Drücken der Infotaste **U**gelangt man ins Infomenü. In diesem Menü können durch wiederholtes Drücken der Infotaste alle Maschinenzustände nacheinander angezeigt werden.

#### 9.1 Gefahrene Meter seit letzter Fahrgassenweiterschaltung

```
m nach G: 0040 m
```

Anzeige der gefahrenen Meter nach der letzten Fahrgassenweiterschaltung

Die zuletzt aufgeführte Anzeige ist dann wichtig, wenn man auf dem Feld angehalten hat und nachher nicht weiß, ob die Fahrgassenschaltung geschaltet hat oder nicht. Wenn man ca. 400 m vom Feldanfang und ca. 40 m vom letzten Haltepunkt entfernt ist und im Display

m nach G: 0040 m

erscheint, dann wird angezeigt, dass beim letzten Halt die Fahrgassenschaltung weitergeschaltet hat.

Erscheint dagegen im Display

m nach G: 0400 m

dann wurde die Fahrgasse zum letzten Mal auf dem Vorgewende weitergeschaltet.

#### 9.2 Arbeitsgeschwindigkeit

km/h: 09,8

Anzeige der aktuellen schlupfabhängigen Arbeitsgeschwindigkeit

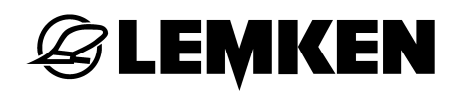

#### 9.3 Fehlermeldungen und Zustandsanzeigen

#### 9.3.1 Fehlermeldungen

Bei einer Störung erscheint im Display eine Fehlermeldung, z.B.

SICHERUNG DEFEKT

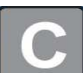

Gleichzeitig ertönt ein akustisches Signal. Durch Betätigen der Löschtaste wird der Alarm quittiert. Die obere Leuchtdiodenreihe leuchtet. Dies signalisiert, dass der Fehler noch vorliegt. Wo der Fehler zu finden ist, kann im nachfolgenden Teil des Infomenüs nachgelesen werden.

Bei leerem Tank erscheint die Fehlermeldung:

Tank leer

Durch Betätigen der Löschtaste wird der Alarm quittiert. Bis zum Auffüllen des Tanks leuchten gleichzeitig die oberen Leuchtdioden.

| Fehler A11: 1 | Tankalarm                                                   |
|---------------|-------------------------------------------------------------|
| Fehler A12: 1 | Alarm Sicherung                                             |
| Fehler A13: 1 | Vorgelegewelle steht, sie muss sich aber dre-<br>hen        |
| Fehler A14: 1 | Vorgelegewelle dreht sich, sie muss aber stehen             |
| Fehler A15: 1 | Hydrospeicher ist leer, er muss aufgefüllt wer-<br>den      |
| Fehler A16: 1 | Spornrad dreht sich nicht, bei abgesenkter<br>Drillmaschine |
| Fehler A17: 1 | STOP-Taste ist gedrückt bei ausgehobener<br>Drillmaschine   |

1 = Fehler liegt vor und ist noch nicht behoben

0 = es liegt kein Fehler vor

## 9.3.2 Sicherungen

Der Zustand der einzelnen Sicherungen wird nacheinander angezeigt.

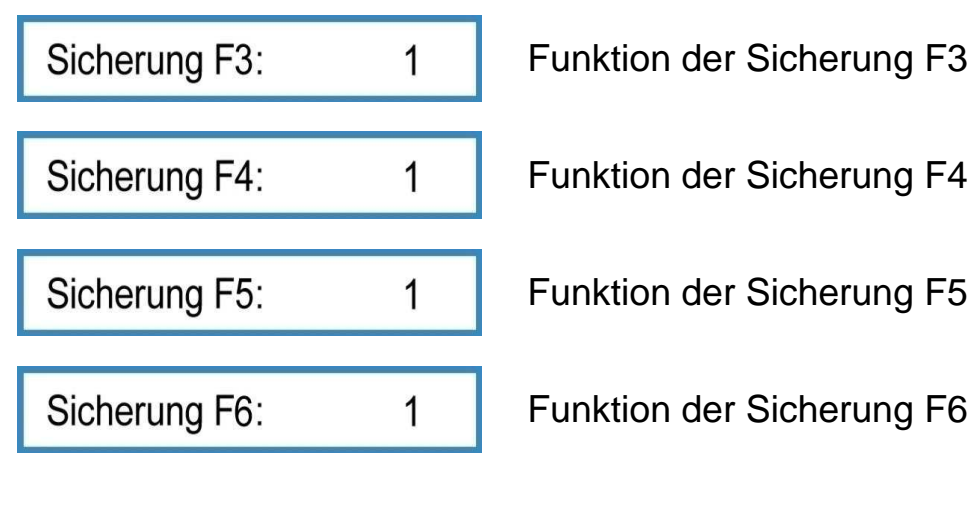

- 1 = Sicherung ist in Ordnung
- 0 = Sicherung ist defekt

## 9.3.3 Spannung

Die aktuelle Spannung wird angezeigt

angezeigt

Batterie:

12.0 V

## 9.3.4 Motoren und Ventile

Der Zustand der Motoren und Ventile kann im Display abgelesen werden. Die Anzeige zeigt die anstehende Spannung an den Pins 1 bis 8 der Steckbuchsen X6 und X7 von links nach rechts.

Ausg.: 10100000

0 = Masse

1 = 12 V Spannung

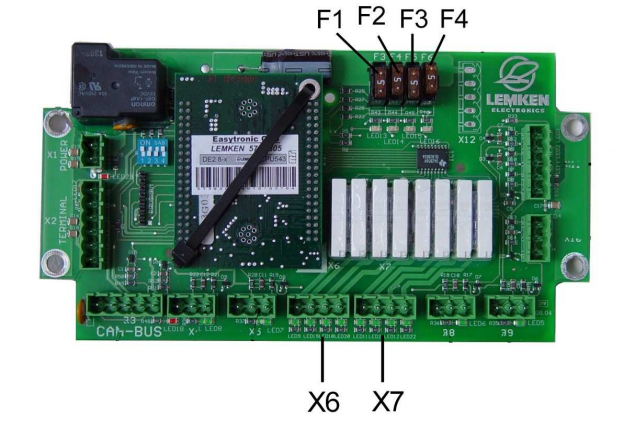

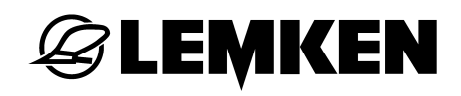

#### 9.3.5 Sensoren

Die Funktion der Sensoren kann geprüft werden.

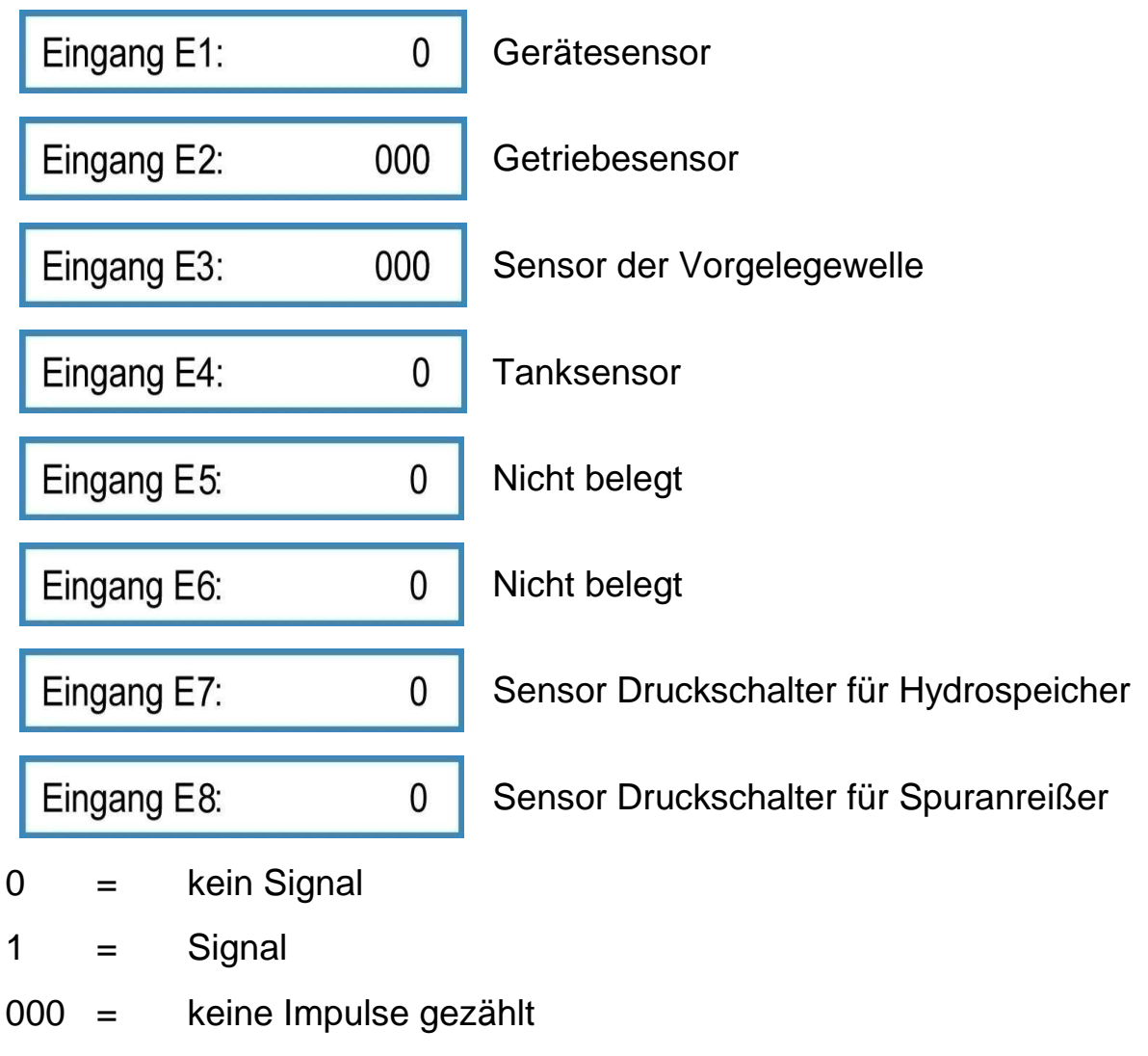

z.B. 075 = Impulse gezählt

Die Sensoren E1 bis E3 geben ein Signal, wenn sie Kontakt mit einem metallischen Gegenstand haben (Abstand ca. 2 mm). Der Sensor E4 (Tanksensor) gibt ein Signal, wenn er mit Saatgut keinen Kontakt mehr hat.

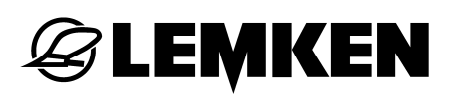

#### 10 **AUSGEBRACHTE SAATGUTMENGE**

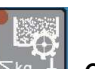

Aussaattaste drücken, um die ausgebrachte Saatgutmenge in kg anzuzeigen, die seit der letzten Löschung der Anzeige ausgebracht wurde.

2 Sekunden lang Um den kg-Zähler auf Null zu setzen muss die Löschtaste gedrückt werden.

## 11 ARBEITSSCHEINWERFER

0

1

Funktionstaste F5 drücken, um in das Menü für das Ein- und Ausschalten der Arbeitsscheinwerfer zu gelangen.

Arbeitsl. an:

Arbeitsscheinwerfer ausgeschaltet

Arbeitsl. an:

Arbeitsscheinwerfer eingeschaltet

## **EXEMPLE**

## 12 STOPTASTE

| Die Fahrgassenweiterschaltung wird unte                                                                                                    | rbrochen                                  | , wenn die                                    | Stoptaste                                    | jjge-                                |
|----------------------------------------------------------------------------------------------------|-------------------------------------------|-----------------------------------------------|----------------------------------------------|--------------------------------------|
| drückt wird. Es erscheint ein P im Display                                                                                                    | Gassen:                                   | : 03 : 0                                      | )5 P                                         |                                      |
| Dies ist dann zu empfehlen, wenn die Drille<br>Bestellkombination bei einer Störung ausg<br>gassenweiterschaltung verhindert werden<br>Bei durch Drücken der Stoptaste | maschine<br>ehoben v<br>soll.<br>abgesch: | e befüllt werd<br>werden muss<br>alteter Fahr | den soll oder<br>s und eine F<br>gassenweite | <sup>·</sup> die<br>ahr-<br>erschal- |
| tung erscheint ein Alarm, wenn                                                                                                    | die                                       | Maschine                                      | ausgehobe                                    | n ist                                |
| III FG-PAUSEIII . Durch Drück                                                                                                    | en der                                    | Löschtaste                                    | C kann                                       | dieser                               |
| Alarm quittiert werden.                                                                                                    |                                           |                                               |                                              |                                      |

Dieser Alarm kann im Einstellmenü ein-/ausgeschaltet werden.

Wird das Terminal ausgeschaltet und wieder eingeschaltet, ist auch automatisch der Alarm wieder eingeschaltet.

## 13 FAHRGASSENSCHALTUNG

Immer dann, wenn der Fahrgassensensor Kontakt mit dem Impulsgeber hat, z.B. bei ausgehobener Drillmaschine, erscheint im Display ein G. Die aktuelle Fahr-

spur Gassen: G 03:05 wird weitergeschaltet. Gleichzeitig ertönt ein kurzes akustisches Signal. Wenn die Fahrgasse geschaltet wird ertönt ein akustisches Intervallsignal. Zusätzlich leuchtet die große Leuchtdiode auf dem Bedienterminal.

In Verbindung mit einem Druckschalter für Spuranreißer werden die Fahrgassen nur dann weitergeschaltet, wenn auch der Spuranreißer eingeklappt ist.

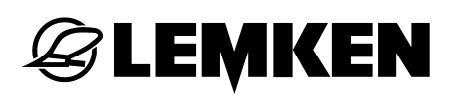

#### 14 ABSTIMMEN DER DRILLMASCHINENSTEUERUNG

#### 14.1 Allgemeines

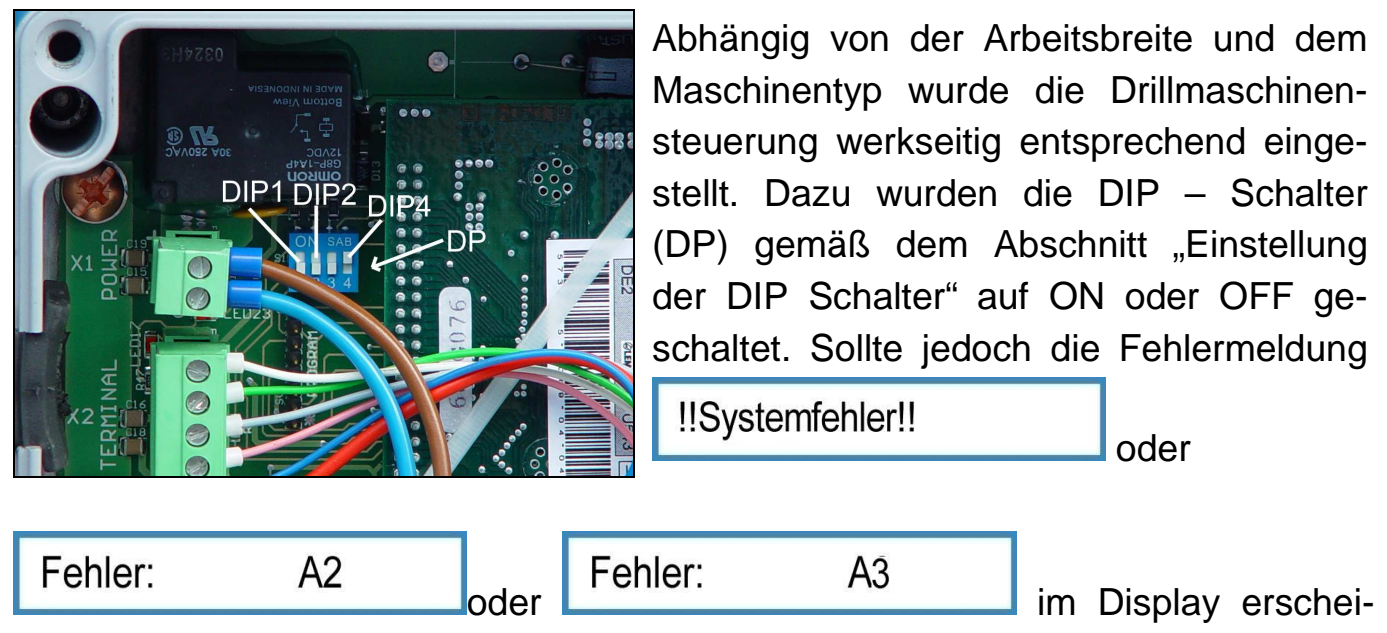

nen, so deutet dies auf einen Abstimmungsfehler hin.

Die Stellung der DIP – Schalter muss dann überprüft werden. Wenn z.B. im Eingabemenü eine unpassende Arbeitsbreite eingegeben wurde, führt dies ebenfalls zu einer Fehlermeldung. Die fehlerhafte Eingabe muss dann rückgängig gemacht werden.

#### 14.2 Einstellung der DIP – Schalter

Der Schalter (DIP1) muss abhängig von der Arbeitsbreite wie folgt eingestellt werden:

| Arbeitsbreite: | 2,5 m | 3,0m | 4,0 m | 4,5 m |
|----------------|-------|------|-------|-------|
|                | OFF   | OFF  | ON    | ON    |

Der Schalter (DIP2) muss abhängig vom Gerätetyp wie folgt geschaltet sein:

| Saphir 7 | Solitair 8 |
|----------|------------|
| ON       | OFF        |

Die Stellung des DIP Schalters 3 ist ohne Bedeutung.

Der Schalter (DIP4) muss wie folgt geschaltet sein:

| Steckplatz X3 belegt | Steckplatz X3 nicht belegt |
|----------------------|----------------------------|
| OFF                  | ON                         |

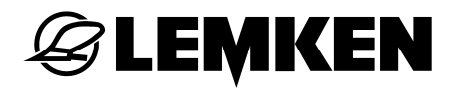

In der obigen Abbildung befindet sich der Schalter

DIP1 auf OFF DIP2 auf OFF DIP3 auf OFF und DIP4 auf ON.

Das ist die DIP – Schaltereinstellung für eine 3 m breite Solitair 8, bei der der Steckplatz X3 in der Sammelbox nicht belegt ist.

# **E LEMKEN**

## 15 SAMMELBOX

In der Sammelbox befindet sich die Platine mit den Steckbuchsen, Sicherungen und Leuchtdioden.

- X1 = Steckbuchse für Stromversorgung
- X2 = Steckbuchse für Bedienterminal
- X3 = Steckbuchse CAN-BUS
- X4 = Steckbuchse für zusätzlichen Druckschalter (Spuranreißer)
- X5 = Steckbuchse für Druckschalter für Hydrospeicher (Vorauflaufmarkierung)
- X6 = Steckbuchse für Fahrgassenschaltung und Vorauflaufmarkierung
- X7 = Steckbuchse für Teilbreitenschaltung, 2 Teilbreiten, Striegel, Arbeitslicht
- X10 = Steckbuchse für Füllstandsensor
- X11 = Steckbuchse für Sensorkabelbaum
- X12 =Montageplatz für Steckbuchse für Teilbreitenschaltung, 4 Teilbreiten

X8 und X9 = nicht belegt

F3 bis F6 = Sicherungen

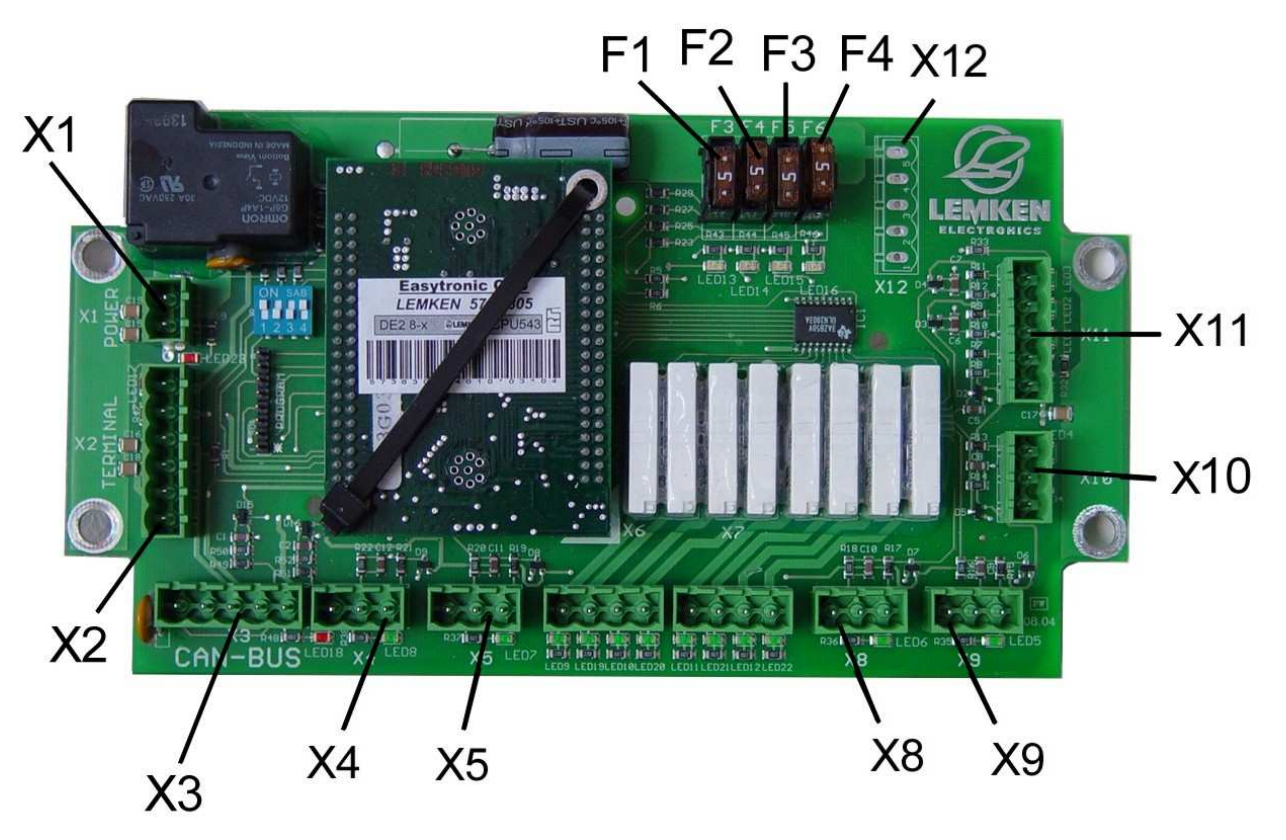

## 16 STÖRUNGSBESEITIGUNG

| Fehler- und Warn-<br>meldungen | Beschreibung                                                                                                    | Störungsbeseitigung                                                                                                    |  |
|--------------------------------|----------------------------------------------------------------------------------------------------|----------------------------------------------------------------------------------------------------|--|
| Tank leer                      | Der Alarm erscheint, wenn der A-<br>larm: "Alarm Tank" eingeschaltet<br>ist und der Tanksensor kein Saat-<br>gut erkennt.                                                                                       | Saatgut nachfüllen!<br>Tanksensor überprüfen!                                                                                                    |  |
| Halbe Maschine?!               | Wird ein gerader Fahrgassen-<br>rhythmus nach der Eingabe der<br>Pflegebreite errechnet, wird hiermit<br>darauf hingewiesen, dass man für<br>die erste Fahrspur die halbe Ma-<br>schinenbreite abschalten soll. | Wenn für die erste Fahrspur die<br>halbe Maschine abgeschaltet wur-<br>de, müssen danach alle geschlos-<br>senen Abstellschieber wieder ge-<br>öffnet werden! |  |
| Fehler: A1                     | Es wurde eine falsche Pflegebreite<br>eingegeben, die nicht durch die<br>Arbeitsbreite der Drillmaschine<br>teilbar ist.                                                                                        | Passende Pflegebreite eingeben.                                                                                                    |  |
| !!!Teilbreite!!!               | Ist eine Teilbreite abgeschaltet und<br>die Fahrgasse wird weitergeschal-<br>tet, wird darauf hingewiesen, dass<br>die Teilbreite noch immer abge-<br>schaltet ist.                                             | Abgeschaltete Teilbreite wieder<br>einschalten!                                                                                                    |  |
| Fehler: A2                     | Die Arbeitsbreite passt nicht zu der<br>Einstellung des Schalters DIP1.                                                                                                    | Stellung des Schalters DIP1 über-<br>prüfen und korrigieren!                                                                                                  |  |
| Fehler A11: X                  | Zeigt an, ob ein Tankalarm ansteht<br>oder nicht. Wenn der Alarm bestä-<br>tigt wurde und die Ursache der<br>Störung nicht behoben wird, wird<br>diese Anzeige im Infomenü weiter-<br>hin angezeigt.            | Saatgut nachfüllen!<br>Tanksensor überprüfen!                                                                                                    |  |
| Fehler A12: X                  | Zeigt an, ob eine Sicherung defekt<br>ist oder nicht. Wenn der Alarm be-<br>stätigt wurde und die Ursache der<br>Störung nicht behoben wird, wird<br>diese Anzeige im Infomenü weiter-<br>hin angezeigt.        | Sicherung wechseln!                                                                                                    |  |

| !!Systemfehler!! | Zeigt nach dem Einschalten der<br>Drillmaschinensteuerung an, dass<br>der eingestellte Maschinentyp<br>nicht zur Schalterstellung DIP2<br>passt.                                                    | Stellung des Schalters DIP2 über-<br>prüfen und korrigieren!                                                                                   |
|------------------|----------------------------------------------------------------------------------------------------|----------------------------------------------------------------------------------------------------|
| Fehler: A3       | Zeigt nach Eingabeänderungen<br>an, dass der Maschinentyp nicht<br>zur Schalterstellung DIP2 passt.                                                                                                 | Zuvor durchgeführte Einstellungen<br>überprüfen und ggf. rückgängig<br>machen!<br>Stellung des Schalters DIP2 über-<br>prüfen und korrigieren! |
| Zellenraeder++   | Dieser Alarm wird angezeigt, wenn<br>bei der Abdrehprobe eine Getrie-<br>beeinstellung vorgeschlagen wird,<br>die > 150 ist.                                                                        | Zusätzliche Säräder einschalten<br>oder Aussaatmenge kg/ha reduzie-<br>ren und eine neue Abdrehprobe<br>durchführen!                           |
| !Saerad FG STOP! | Die Vorgelegewelle dreht sich nicht,<br>obwohl keine Fahrgassen angelegt<br>werden sollen.                                                                                                    | Hubmagnet und Federbandkupplung<br>überprüfen und ggf. austauschen.<br>Sensor der Vorgelegewelle überprü-<br>fen und ggf. austauschen.         |
| !Alarm FG!       | Die Vorgelegewelle dreht sich noch, obwohl Fahrgassen angelegt werden sollen.                                                                                                    | Hubmagnet und Federbandkupplung<br>überprüfen und ggf. austauschen.<br>Sensor der Vorgelegewelle überprü-<br>fen und ggf. austauschen          |
| Hydrosp. fuellen | Dieser Alarm erscheint, wenn der<br>"Alarm Hydrosp.:" eingeschaltet ist<br>und der Druckschalter vom Hydro-<br>speicher der Vorauflaufmarkierung<br>einen leeren Hydrospeicher meldet.              | Hydrospeicher auffüllen                                                                                                    |
| Fehler A13: X    | Zeigt an, ob der Fehler "!Saerad<br>FG STOP!" ansteht. Wenn der<br>Alarm bestätigt wurde und die Ur-<br>sache der Störung nicht behoben<br>wird, wird der Alarm im Infomenü<br>weiterhin angezeigt. | Hubmagnet und Federbandkupplung<br>überprüfen und ggf. austauschen.<br>Sensor der Vorgelegewelle überprü-<br>fen und ggf. austauschen.         |
| Fehler A14: X    | Zeigt an, ob der Fehler "! Alarm<br>FG!" ansteht. Wenn der Alarm bes-<br>tätigt wurde und die Ursache der<br>Störung nicht behoben wird, wird<br>der Alarm im Infomenü weiterhin<br>angezeigt.      | Hubmagnet und Federbandkupplung<br>überprüfen und ggf. austauschen.<br>Sensor der Vorgelegewelle überprü-<br>fen und ggf. austauschen          |

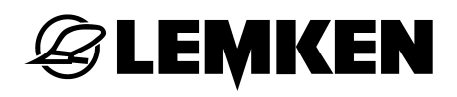

|                 | Zeigt an, ob der Fehler            | Hydrospeicher auffüllen            |  |
|-----------------|------------------------------------|------------------------------------|--|
| Fehler A15: X   | "Hydrosp.fuellen" ansteht oder     | Druckschalter kontrollieren        |  |
|                 | nicht. Wenn der Alarm bestätigt    |                                    |  |
|                 | wurde und die Ursache der Störung  |                                    |  |
|                 | nicht behoben wird, wird der Alarm |                                    |  |
|                 | im Infomenü weiterhin angezeigt.   |                                    |  |
| Fehler A16: X   | Zeigt an, dass das Spornrad sich   | Funktion des Spornrades überprü-   |  |
|                 | nicht dreht, bzw. der Getriebesen- | fen. Sensor am Getriebe überprüfen |  |
|                 | sor keine Impulse erhält.          | und ggf. austauschen.              |  |
|                 |                                    | STOP-Taste drücken, um die Fahr-   |  |
| Fehler A17·X    | STOP-Taste ist gedrückt, die Fahr- | gassenschaltung wieder zu aktivie- |  |
|                 | gassenschaltung ist abgeschaltet.  | ren, z.B. nach dem Befüllen der    |  |
|                 |                                    | Drillmaschine                      |  |
|                 | Rhythmus der Fahrgassenschal-      | Fahrgassenmethode 1 auswählen      |  |
| Falsche Methode | tung ungerade                      |                                    |  |
|                 |                                    |                                    |  |
| !Spornrad STOP! |                                    | Spornrad und Antriebswelle zwi-    |  |
|                 | Der Getriebesensor erhält keine    | schen Getriebe und Spornrad über-  |  |
|                 | Impulse während der Arbeit         | prüfen                             |  |
|                 |                                    | Getriebesensor überprüfen          |  |
| !!!FG-PAUSE!!!  | Die Fahrassenweiterschaltung ist   | Pause-Taste drücken, um die Fahr-  |  |
|                 | abreschaltet                       | gassenweiterschaltung einzuschal-  |  |
|                 |                                    | ten, falls dies gewünscht wird     |  |

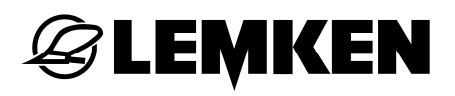

#### 17 SERVICE UND ERSATZTEILE

Wenn für Service- und Reparaturarbeiten Ersatzteile benötigt werden, muss neder ben

Drillmaschinensteuerung Version dieser elektronischen

EASYTRONIC V2.3

auch das Softwaredatum angegeben werden

01.02.2010 x x x ххх

Das aktuelle Softwaredatum wird angezeigt, wenn im Betriebsmenü die Betriebstaste 7 Sekunden lang gedrückt wird.

## **STICHWORTVERZEICHNIS**

| 100 METER KALIBRIERUNG          | 25 |
|---------------------------------|----|
| ABDREHMENÜ                      | 26 |
| Abdrehmenü 1                    | 15 |
| Abdrehmenü 2                    | 16 |
| Abdrehprobe gemäß Abdrehmenü 1  | 26 |
| Abdrehprobe gemäß Abdrehmenü 2  |    |
| Alarme                          | 19 |
| Ausschalten                     | 8  |
| Bedienterminal                  | 7  |
| Betriebsspannung                | 6  |
| Einschalten                     | 8  |
| Fahrgassenmenü                  | 22 |
| Fahrgassenmethode 1             | 23 |
| Fahrgassenmethode 2             | 24 |
| FAHRGASSENSCHALTUNG             | 47 |
| Fahrgassenschaltung ausschalten | 24 |
| Fahrgassenweiterschaltung       |    |
| Fehlermeldungen                 | 41 |
| HEKTARMENÜ                      |    |
| Hektarzählung                   | 19 |
| Infomenü                        | 17 |
| INFOMENÜ                        | 40 |
| Menütasten                      | 10 |
| MENÜÜBERSICHT                   | 13 |
| Motoren und Ventile             | 42 |
| Sensoren                        | 43 |
| Sicherungen                     | 42 |

| Sprache             |    |
|---------------------|----|
| STÖRUNGSBESEITIGUNG | 51 |
| Tastenbelegung      |    |